Audience: Telestroke Providers

## **Getting Started**

#### Logging into Caregility

- 1. To login via desktop, go to https://landing.caregility.net/
- 2. Caregility can be launched using Chrome and Safari only.
- 3. Go to login via mobile, go the Apple Store (iOS) or Google Play (Android) on your device and download the **Caregility** mobile app.

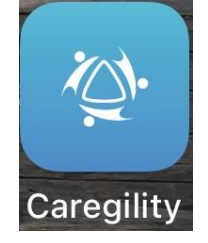

- 4. If you're off the HM network and logging in, you'll be prompted to go through SSO.
- 5. Enter Email.

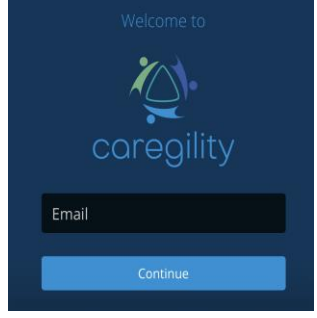

6. HM username and password.

|                                            | Caregility SSO External                                                                                                    |
|--------------------------------------------|----------------------------------------------------------------------------------------------------|
| Please seleo<br>machine you<br>below and c | ct the 'Public Computer' option if this is not a<br>u use regularly, then enter your User ID<br>lick 'Submit' to access the system. |
| Usernam                                    | ne:                                                                                                    |
| Usernam                                    | e                                                                                                    |
| ◯This is<br>◯This is                       | a public computer<br>a private computer                                                                                             |
|                                            |                                                                                                    |

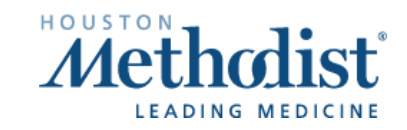

7. Select the program after logging in.

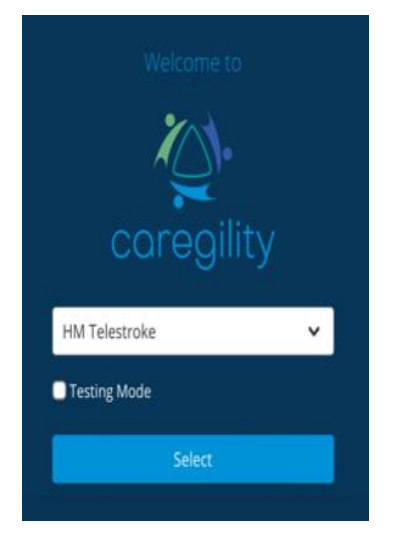

### From Mobile Device Calling Telestroke Carts

- 1. Select the **Bedside** icon from the home screen.
- 2. Select appropriate device.
- 3. Select Call.

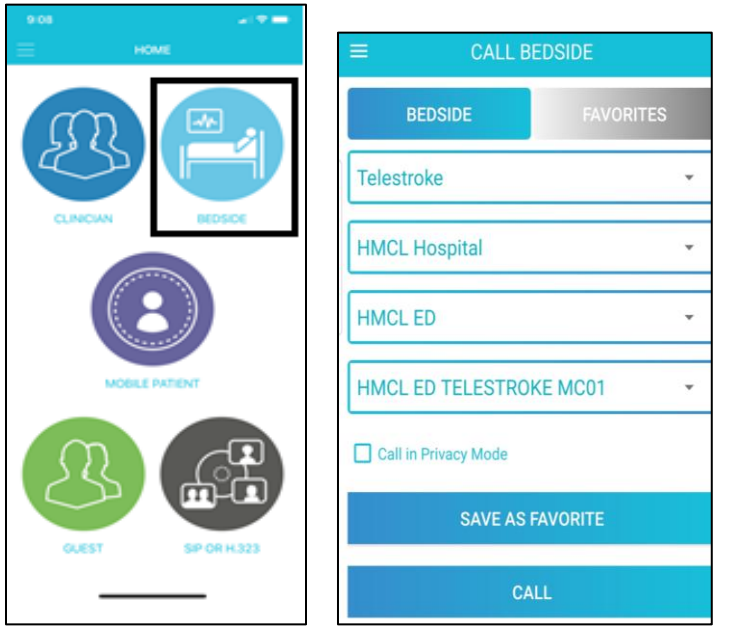

- 4. Carts will auto answer the call.
  - a. Controls will display on the screen.

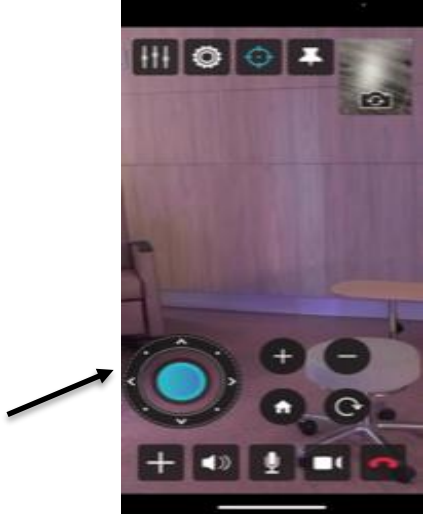

b. Cart Controls:

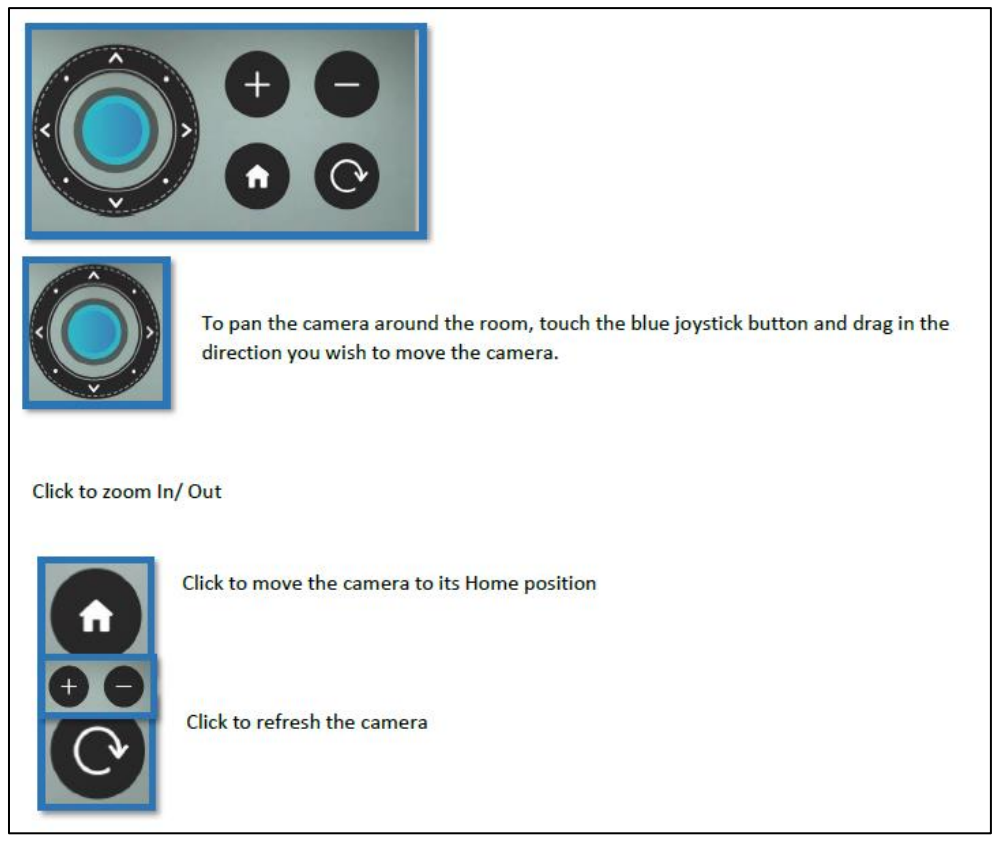

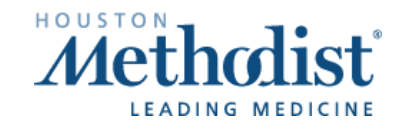

### **Calling Telestroke iPads**

- 1. Select the mobile patient icon from the Home screen.
- 2. On the Call Patient screen, select the device and click the video icon.

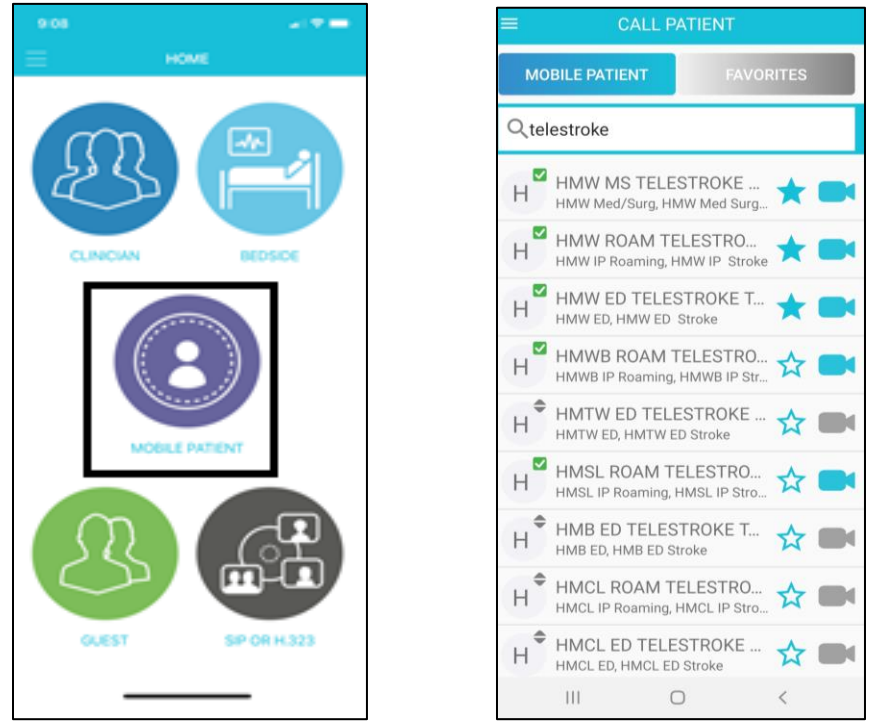

- 3. Staff will be prompted to answer the inbound call from the provider.
- 4. Patient and provider are connected.

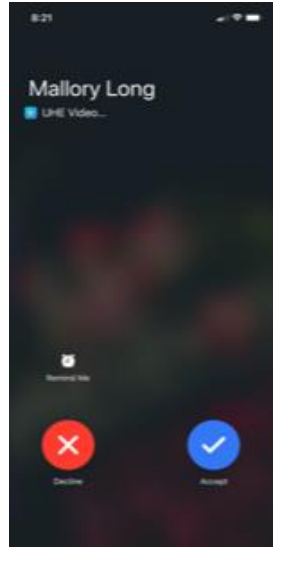

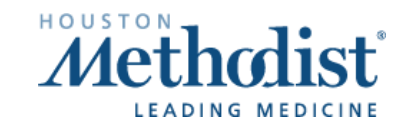

### From Desktop

- Navigate to the Caregility site: <u>https://landing.caregility.net/</u>
- Select Program

| Caregility Login    |
|---------------------|
| Select Your Program |
| Program             |
| HM Telestroke 🗸     |
| Testing Mode        |
| Select              |

• Select the **iConsult** icon from the home screen. If prompted, select **Allow** for camera and audio.

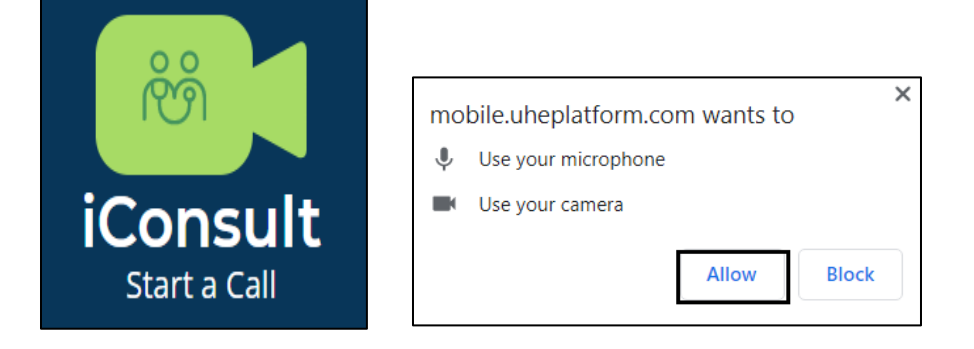

- In the **Search** field, type the name of the device you want to connect to and select the **video** icon to call the patient.
- Calling Telestroke iPads:

| Clinician | Guest     | Mobile Dev    | vice     | Wall/Cart | SIP/H.323 |
|-----------|-----------|---------------|----------|-----------|-----------|
|           |           | Mobile Device | Favorite | s         |           |
|           | SEARCH hm |               |          |           | ]         |

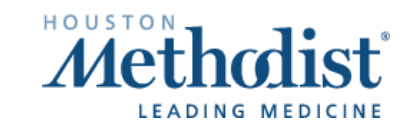

• Calling Telestroke carts:

|                   | Clinician         | Guest | Mobile Device     | Wall/Cart | SIP/H.323 |   |
|-------------------|-------------------|-------|-------------------|-----------|-----------|---|
|                   |                   |       | Bedside Favorites |           |           |   |
| HM Houston Metho  | dist (vICU)       |       |                   |           |           |   |
| HMSL Houston Meth | nodist Sugar Land |       |                   |           |           | ~ |
| Unit              |                   |       |                   |           |           |   |
| Bedside           |                   |       |                   |           |           |   |

• Staff/provider will be prompted to Accept the inbound call.

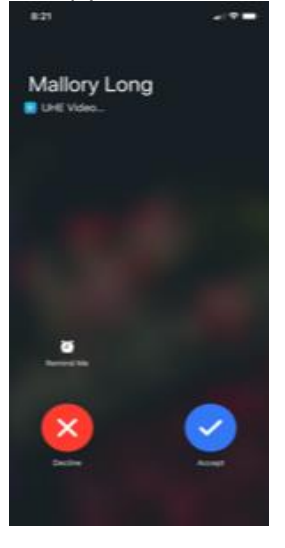

• Within the call, you can add a participant, mute camera/mic and enable full screen.

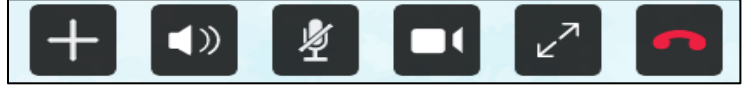

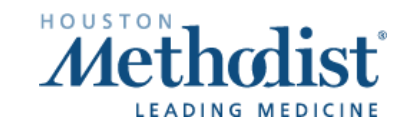

/

# **Caregility – Connecting to a Telestroke Device**

### How to Call a Clinician – Bridging for Consult

- 1. From the video call screen, select the **add participant** icon **and**, choose or guest to the call.
  - , choose whether to add a clinician
  - To add a clinician, select the **Clinician** icon. Search for the clinician you want to connect to and select the **phone** icon. Clinician is added to the call.

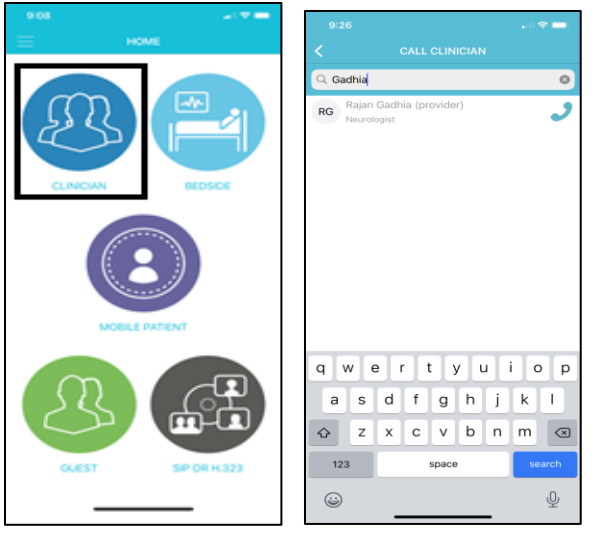

• To add a guest, select the **Guest** icon. Select how you want the invitation link to be sent – by email or you'll enter a phone number to send by text (SMS). Once selections have been made, hit **Send.** Guest is added to the call.

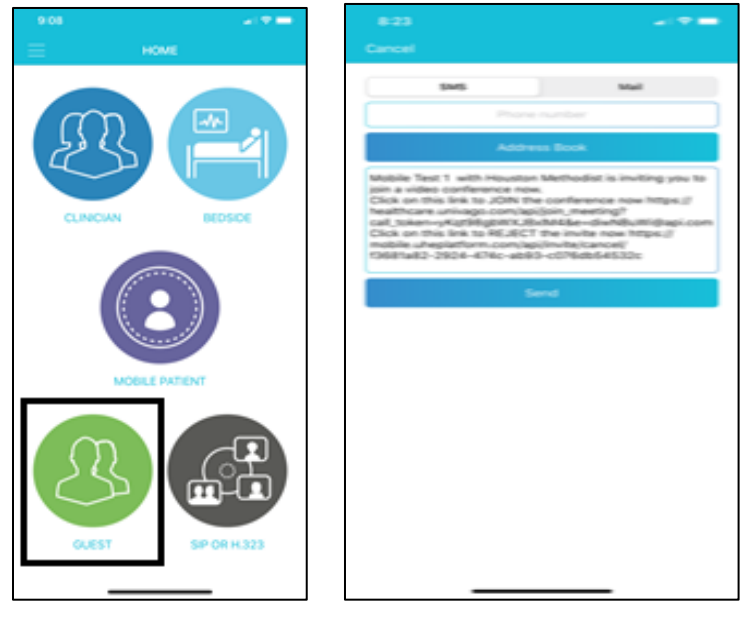

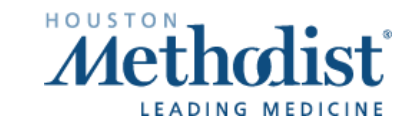

## **Device Names and Locations**

#### **Telestroke iPads**

| Location            | iPad Name                          |  |  |
|---------------------|------------------------------------|--|--|
| HMB ED              | HMB ED TELESTROKE TC01             |  |  |
| HMB ED              | HMB ED TELESTROKE TC02             |  |  |
| HMB IP Roaming      | HMB ROAM TELESTROKE TC01           |  |  |
| HMCL IP Roaming     | HMCL ROAM TELESTROKE TC01          |  |  |
| HMCL IP Roaming     | HMCL ROAM TELESTROKE TC02          |  |  |
| HMCL ED             | HMCL ED TELESTROKE TC01            |  |  |
| HMCL ED             | HMCL ED TELESTROKE TC02            |  |  |
| HMCL Deer Park ECC  | HMCL DEER PARK ECC TELESTROKE TC01 |  |  |
| HMCL Deer Park ECC  | HMCL DEER PARK ECC TELESTROKE TC02 |  |  |
| HMSL IP Rounding    | HMSL ROAM TELESTROKE TC01          |  |  |
| HMSL ED             | HMSL ED TELESTROKE TC01            |  |  |
| HMSL ED             | HMSL ED TELESTROKE TC02            |  |  |
| HMSL Sienna ECC     | HMSL SIENNA ECC TELESTROKE TC01    |  |  |
| HMSL Sienna ECC     | HMSL SIENNA ECC TELESTROKE TC02    |  |  |
| HMW IP Roaming      | HMW ROAM TELESTROKE TC01           |  |  |
| HMW IP Med Surg     | HMW MS TELESTROKE TC01             |  |  |
| HMW ED              | HMW ED TELESTROKE TC01             |  |  |
| HMW ED              | HMW ED TELESTROKE TC02             |  |  |
| HMW Cinco Ranch ECC | HMW CINCO ECC TELESTROKE TC01      |  |  |
| HMW Cinco Ranch ECC | HMW CINCO ECC TELESTROKE TC02      |  |  |
| HMWB IP Roaming     | HMWB ROAM TELESTROKE TC01          |  |  |
| HMWB Spring ECC     | HMWB SPRING ECC TELESTROKE TC01    |  |  |
| HMWB Spring ECC     | HMWB SPRING ECC TELESTROKE TC02    |  |  |
| HMWB ED             | HMWB ED TELESTROKE TC01            |  |  |
| HMWB ED             | HMWB ED TELESTROKE TCO2            |  |  |
| HMWB Cypress ECC    | HMWB CYPRESS ECC TELESTROKE TC01   |  |  |
| HMWB Cypress ECC    | HMWB CYPRESS ECC TELESTROKE TC02   |  |  |
| HMTW ED             | HMTW ED TELESTROKE TC01            |  |  |
| HMTW ED             | HMTW ED TELESTROKE TC02            |  |  |
| HMTW ECC            | HMTW WOODLANDS ECC TELESTROKE TC01 |  |  |
| HMTW ECC            | HMTW WOODLANDS ECC TELESTROKE TC02 |  |  |

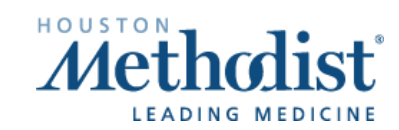

И

# **Caregility – Connecting to a Telestroke Device**

#### **Telestroke Carts**

| Location | Cart Name               |
|----------|-------------------------|
| HMB ED   | HMB ED TELESTROKE MC01  |
| HMCL ED  | HMCL ED TELESTROKE MC01 |
| HMSL ED  | HMSL ED TELESTROKE MC01 |
| HMTW ED  | HMTW ED TELESTROKE MC01 |
| HMWB ED  | HMWB ED TELESTROKE MC01 |
| HMW ED   | HMW ED TELESTROKE MC01  |

### **Telestroke Contact List**

#### **Stroke Coordinators**

- Contact the stroke coordinator at your site for questions about patients or processes.
- Copy Nnenna Okpara on any correspondence with IT about a Telestroke cart issues.

| Site | Contact Name                             | Cell Number  | E-mail Address                    |
|------|------------------------------------------|--------------|-----------------------------------|
| НМН  | Nnenna Okpara                            | 612-730-5990 | nsokpara@houstonmethodist.org     |
| НМН  | Lindsay Randle<br>Director Virtual Admin | 832-506-7043 | Inrandle@houstonmethodist.org     |
| НМН  | Reid Bullock<br>Manager Virtual Admin    | 713-384-3312 | rtbullock@houstonmethodist.org    |
| HMTW | Stacey Day                               | 346-718-8413 | sday@houstonmethodist.org         |
| HMW  | Tonia Shelto                             | 832-522-0115 | tpshelton@houstonmethodist.org    |
| HMWB | Marian Skewes                            | 281-737-8748 | MKSkewes@houstonmethodist.org     |
| HMB  | Susan Zamora                             | 281-420-7311 | sezamora@houstonmethodist.org     |
| HMSL | Fiona Smith                              | 281-276-0656 | fsmacdonnell@houstonmethodist.org |
| HMCL | Jason Lee                                | 713-394-6479 | jlee5@houstonmethodist.org        |

#### **Telestroke Providers**

If no response to PerfectServe text/call after 10 minutes or if PerfectServe is down, contact providers on their cell numbers.

| Site | Contact Name           | Cell Number      | E-mail Address                     |
|------|------------------------|------------------|------------------------------------|
| НМН  | Dr. Rajan Gadhia       | 281-507-5166     | rrgadhia@houstonmethodist.org      |
|      | Dr. Vivek Misra        | 281-507-8638     | vmisra@houstonmethodist.org        |
|      | Dr. John Volpi         | 713-829-5698     | jjvolpi@houstonmethodist.org       |
|      | Dr. Tanu Garg          | 346-267-8301     | tgarg@houstonmethodist.org         |
| HMTW | Dr. Nhu Bruce          | 619-578-3470     | nbruce@houstonmethodist.org        |
|      | Dr. Shyam Panchal      | 936-270-3900     | spanchal@houstonmethodist.org      |
| HMWB | Dr. Kasey Gildersleeve | 832-370-4007     | kgildersleeve@houstonmethodist.org |
| НМВ  | Kiely Whitham, NP      | Daytime coverage | kwhitham@houstonmethodist.org      |
|      | Abriana Gaul, NP       | Daytime coverage | angaul@houstonmethodist.org        |
| HMCL | Maranda Grimes, NP     | Daytime coverage | mngrimes@houstonmethodist.org      |

#### **Helpful Contacts**

| Issue                            | Contact<br>Name    | Phone Number | Email Address                  | Notes                                                                                                    |
|----------------------------------|--------------------|--------------|--------------------------------|----------------------------------------------------------------------------------------------------|
| Telestroke<br>Cart/iPad<br>Issue | IT Service<br>Desk | 832.667.5600 | itsupport@houstonmethodist.org | Notify Service Desk you<br>have a "telestroke"<br>issue.<br>If cart or iPad are down,<br>ask for MDI to be<br>paged. |

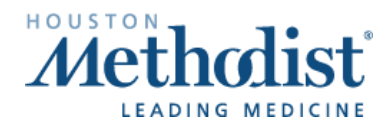